## Comment installer l'application sous iOS ?

1551175268Installation%20IOS%20v2.jpg Zoomer dans l'image

- 1) Rendez-vous sur l'AppStore.
- 2) Inscrivez dans vote barre de recher che le nom « SityTrail ».
- 3) De là, sélectionnez l'application et appuyez sur « Installer ».

4) Une fois l'application installée, vous devez vous inscrire et créer un nouveau compte ou vous (re)connecter à un compte existant.

**<u>Remarque</u>**: Au premier lancement de l'application, veuillez choisir "Toujours autoriser" pour que le GPS reste toujours actif même lorsque l'écran est éteint.

Bienvenue.